## Instrukcja rejestracji do grup zajęciowych

Logowanie do USOSWeb

W polu adresu przeglądarki należy wpisać adres usosweb.amu.edu.pl

https://usosweb.amu.edu.pl/

Następnie otworzy się strona prezentowana poniżej, na której w prawym górnym rogu wybieramy "zaloguj się".

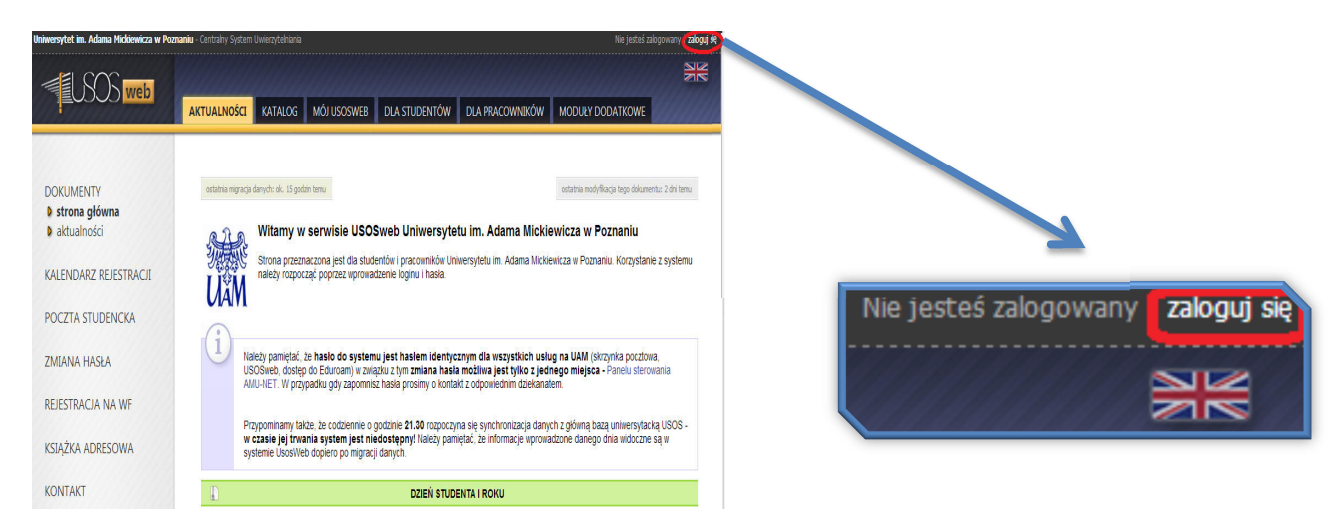

W ten sposób wyświetli się strona Centralnego Systemu Uwierzytelniania UAM

| CENTRALNY SYSTEM<br>UWIERZYTELNIANIA                                                    |
|-----------------------------------------------------------------------------------------|
| Wprowadź swój numer PESEL i hasło<br>Numer PESEL:                                       |
| Hasło:                                                                                  |
| ZALOGUJ wyczyść <u>Polski   English</u><br>UNIWERSYTET IM. ADAMA MICKIEWICZA W POZNANIU |

W puste pola należy wpisać PESEL, oraz hasło (dla osób przyjętych na pierwszy rok jest to hasło, takie jak na portalu kandydata, jeśli wcześniej nie zostało zmienione). Dane zatwierdzamy klikając "ZALOGUJ".

 Universytet in. Adama Mikkewicza w Pozzaniu - Administraga
 Zalogowany: [imig i nazwisko]; Tryb użytkownika] | wykloguj sej | zrteń hadz

 Imig i nazwisko
 MOJ USOSWEB
 DLA STUDENTÓW
 DLA PRACOWNIKÓW
 MODUŁY: ODATKOWE
 ADMINISTRACIA

Zalogowany: [imig i nazwisko] (Tryb użytkownika) | wykloguj się | zrmień hasło

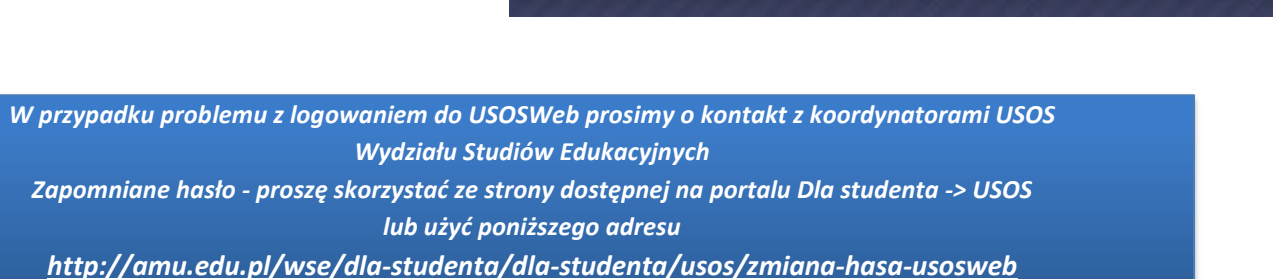

Po udanym logowaniu w prawym górnym rogu pojawi się imię i nazwisko osoby logującej

Rejestracja do grup zajęciowych

Z paska wybieramy zakładkę DLA STUDENTÓW

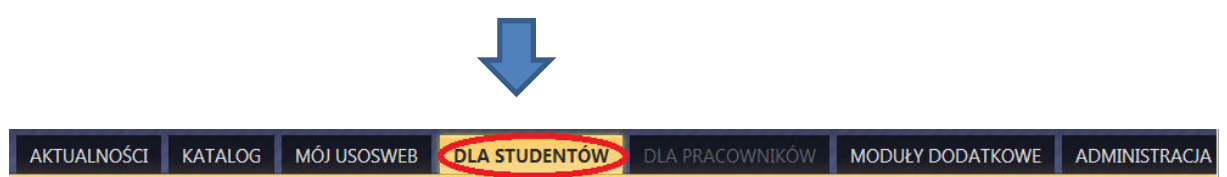

Po wczytaniu strony należy wybrać "Rejestracja"

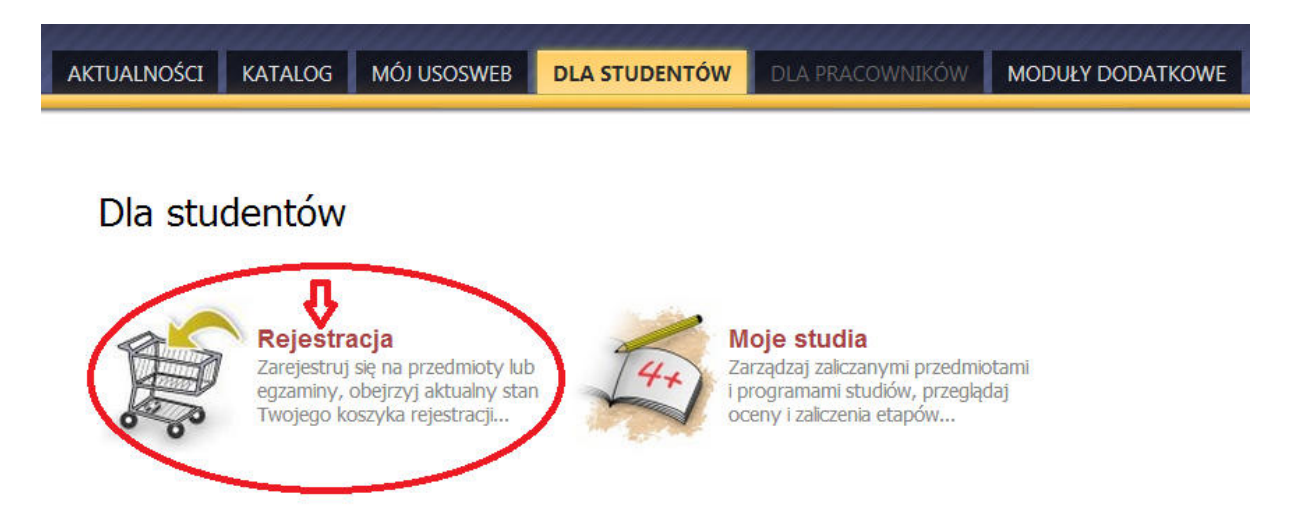

## Kalendarz rejestracji

| Rejest          | Poniższa lista uwzględnia jedynie związane z<br>uważasz, że jakaś rejestracja powinna się na<br>ze swoim dziekanatem - być może nie otrzyma<br>błędu?<br>Pełna lista <u>wszystkich</u> rejestracji jest dos<br>tracja na lektorat z języka obcego dla | Tobą rejestracje. Jeśli<br>niej pojawiać, to skontaktuj się<br>ałeś do niej dostępu wskutek<br>tępna w dziale → Aktualności<br>a 1 roku I stopnia - studia niestacjonarr | 1 <b>e</b> 11-L | .EK-l-11-n     |                          |
|-----------------|----------------------------------------------------------------------------------------------------|----------------------------------------------------------------------------------------------------|-----------------|----------------|--------------------------|
| - <b>у</b> рока | 22 przedmioty związanie z tą rejestracją<br>zakończona<br>2013-05-12 21:00 - 2013-05-31 21:00                                                                                                    | Rejestracja bezpośrednia do grup - odmiana<br>"kto pierwszy" [opis]                                                                                                    | Tura<br>1       | A 🖉 1          |                          |
| Rejest          | racja na przedmioty wspólne I rok I s<br>sprawdzać przedmioty z rejestracji z planem studiów                                                                                                    | s <mark>topnia</mark> 11-test-11-ns → pokaż przedmioty zwia                                                                                                    | ązane z         | tą rejestracją |                          |
| → <sup>v</sup>  | v trakcie, ok. 1 dzień i 19 godz. do zakończenia<br>2013-09-26 10:40 - 2013-09-28 10:00                                                                                                    | Rejestracja bezpośrednia do grup -<br>odmiana "kto pierwszy" [opis]                                                                                                    | tura1           | ▲ 🔗 💈          | → Przejdź do rejestracji |

W kalendarzu rejestracji wyświetlą się wszystkie rejestracje, do których ma dostęp dany użytkownik, także rejestracje zakończone. Nie wszystkie przedmioty, na które należy się zarejestrować, znajdują się w tej samej rejestracji. W osobnych rejestracjach mogą być umieszczone: przedmioty wspólne dla wszystkich specjalności, przedmioty dla poszczególnych specjalności, seminaria, lektoraty itp.. Dodatkowo przy rejestracjach mogą się pojawić dodatkowe komentarze, powiązane z daną rejestracją.

Przy wybranej rejestracji należy kliknąć "Przejdź do rejestracji"

| Do kończ<br>2013-0                  | a tury pozostak<br>9-26 10:40:00 | o: ok. 1 dzień i 19 godz.<br>2013-09-28 10:00:00                        |       |
|-------------------------------------|----------------------------------|-------------------------------------------------------------------------|-------|
| Wyświetlane są elementy 13 (spośród | 3)                               | iare lina dan di Santare lina dan di Santare lina dan di Santare lina d |       |
| Przedmiot 🔺                         | Cykl dyd.                        | Zajęcia                                                                 | Akcje |
| 1 Andragogika 11-ADR-11-5           | 2013/SZ                          | Konwersatorium (10 grup)<br>Wykład (3 grupy)                            | i 🕄   |
| Media w edukacji 11-MIA-11-s        | 2013/SZ                          | Konwersatorium (3 grupy)<br>Wykład (3 grupy)                            | ∳∎ i  |
| Przedmiot testowy 11-ppp-11-ns      | 2013/SZ                          | Konwersatorium (5 grup)<br>Wykład (2 grupy)                             | r i   |

Aby zarejestrować się do grupy zajęciowej należy kliknąć ikonę koszyka z zieloną strzałką

Możliwe jest sprawdzenie aktualnego zapełnienia grup zajęciowych przez kliknięcie

Jeżeli zajęcia przedmiotu mają więcej niż 1 grupę wykładową lub/i konwersatoryjną pojawi się ekran wyboru grupy.

÷

|       |            |                 |                                 | REJESTRUJ                                                                              |                             |               |   |
|-------|------------|-----------------|---------------------------------|----------------------------------------------------------------------------------------|-----------------------------|---------------|---|
| Grupa | Zapisanych | Limit<br>miejsc | Prowadzący                      | Opis grupy                                                                             | Termin                      | Dedykacje     |   |
|       |            |                 |                                 | Wykład                                                                                 |                             |               |   |
| 1     | 0          | 200             | Jolanta Twardowska-<br>Rajewska | I rok II stopnia gr. 1 wykładowa - II połowa semestru                                  | Wtorek 09:45-<br>11:15      | ZLx-DPiZ      | ۲ |
| 2     | 0          | 100             | Renata Konieczna-<br>Woźniak    | I rok II stopnia gr. 2 wykładowa - II połowa semestru                                  | Piątek 11:30-<br>13:00      |               | 0 |
| 3     | 0 [i]      |                 | Jolanta Twardowska-<br>Rajewska | I rok II stopnia gr. 3 wykładowa - II połowa semestru                                  | Czwartek 11:30-<br>13:00    |               | - |
|       |            |                 |                                 | Konwersatorium                                                                         |                             |               |   |
| 1     | 0          | 30              | Renata Konieczna-<br>Woźniak    | gr.1- środa 15.00-16.30 s.309 Międzychodzka5, I poł.sem dr<br>Renata Konieczna-Woźniak | Poniedziałek<br>09:45-11:15 | ZLx-DPiZ      | ۲ |
| 2     | 0          | 30              | Renata Konieczna-<br>Woźniak    | gr.2- środa 15.00-16.30 s.309 Międzychodzka5,                                          | Poniedziałek<br>09:45-11:15 | ZLX-<br>WPINP |   |
| 3     | 0          | 30              | Renata Konieczna-<br>Woźniak    | gr.3- wtorek 9.45-11.15 s.311 Międzychodzka5,                                          | brak                        |               | 0 |
| 4     | 0          | 30              | Renata Konieczna-<br>Woźniak    | gr.4- wtorek 9.45-11.15 s.311 Międzychodzka5,                                          | brak.                       |               | 0 |
| 5     | 0          | 30              | Renata Konieczna-<br>Woźniak    | gr.5- wtorek 11.30-13.00 s.311 Międzychodzka5, I poł.sem                               | brak                        |               | Ø |
| 6     | 0 [i]      | 0               | Renata Konieczna-<br>Woźniak    | gr.6- wtorek 11.30-13.00 s.311 Międzychodzka5, II poł.sem                              | brak                        |               |   |
| 7     | 0          | 30              | Jolanta Twardowska-<br>Rajewska | gr.7- wtorek 13.15-14.45 s.311 Międzychodzka5, I poł.sem                               | brak                        |               | 0 |
| 8     | 0          | 30              | Jolanta Twardowska-<br>Rajewska | gr.8- wtorek 13.15-14.45 s.311 Międzychodzka5, II poł.sem                              | brak                        |               | 0 |
| 9     | 0 [i]      | 0               | Jolanta Twardowska-<br>Rajewska | gr.9- wtorek 11.30-13.00 s.309 Międzychodzka 5, I poł.sem                              | brak                        |               |   |
| 10    | 0          | 30              | Jolanta Twardowska-<br>Rajewska | gr.10- wtorek 11.30-13.00 s.309 Międzychodzka 5, II poł.sem                            | brak                        |               | 0 |

Po dokonaniu wyboru grup zajęciowych, należy kliknąć

Zarejestrowanie do grupy zostanie potwierdzone komunikatem

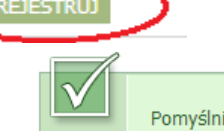

Pomyślnie zarejestrowano na przedmiot

W przypadku braku pola przy grupie oznacza to brak miejsc lub dana grupa zajęciowa jest dedykowana dla konkretnej specjalności (widać to w kolumnie Dedykacje jakie specjalności mają dostęp do danej grupy w przypadku braku wypisanych specjalności dostęp jest dla wszystkich do momentu wykorzystania miejsc w grupie)

|       |            |                 |                      |                              | REJESTRUJ                                               | Po najechaniu myszką na "" roz                      | winie |
|-------|------------|-----------------|----------------------|------------------------------|---------------------------------------------------------|-----------------------------------------------------|-------|
| Grupa | Zapisanych | Limit<br>miejsc | Prowadzący           | Opis grupy                   | Termin                                                  | nam się lista specjalności z dostęj<br>Dedykacje    | pem   |
|       |            |                 |                      |                              | Konwersatorium                                          | 5                                                   |       |
| 1     | 0          | 2               | Grażyna Rura         | grupa 1                      | Poniedziałek 08:00-<br>09:30                            | ZLX-DPIZ / r1-ZL-DPIZ                               | O     |
| 2     | 0          | 10              | Joanna<br>Szłapińska | pedagogika<br>g rok 1, specj | , specjalność doradztwo zav<br>alność doradztwo zawodow | vodowe i personalne /<br>re i personalne            |       |
| 3     | 0          | 5               | Grażyna Rura         | grupa 3                      | Środa 09:30-13:15                                       | ZLx-DPiZ / r1-ZL-DPiZ , ZLx-WPiNP / r1-ZL-<br>WPINP | ۲     |
| 4     | 0          | 1               | Michał Klichowski    | grupa 4                      | Czwartek 10:45-12:30                                    | ZLx-DPiZ                                            | O     |

Aby sprawdzić grupę zajęciowej do której się zapisaliśmy wybieramy w kalendarzu rejestracji, przy

| przedmiocie | lub |  |
|-------------|-----|--|
|-------------|-----|--|

| Do kań<br>2013                      | ica tury pozost<br>-09-26 10:40:00 | alo: <b>ok. 1 dzień i 19 godz.</b><br>) 2013-09-28 10:00:00 |              | Twoja grupa: 1     |
|-------------------------------------|------------------------------------|-------------------------------------------------------------|--------------|--------------------|
| Wyświetlane są elementy 13 (spośród | 3)                                 |                                                             | 2            | Wtorek 09:45-11:15 |
| Przedmiot 🔺                         | Cykl dyd.                          | Zajęcia                                                     | Akcje        | Prowadzący:        |
| 1 Andragogika 11-ADR-11-5           | 2013/SZ                            | Konwersatorium (10 grup)<br>Wykład (3 grupy)                | <b>♀</b> ∎ i | Imię i nazwisko    |
| Media w edukacji 11-MIA-11-s        | 2013/SZ                            | Konwersatorium (3 grupy)<br>Wykład (3 grupy)                |              |                    |
| Przedmiot testowy 11-ppp-11-ns      | 2013/SZ                            | Konwersatorium (5 grup)<br>Wykład (2 grupy)                 | • i          |                    |

Możliwe jest wyrejestrowanie się z grupy zajęciowej - w kalendarzu rejestracji należy kliknąć ikonę koszyka z żółtą strzałką

| Do kor<br>2013                      | ica tury pozost<br>-09-26 10:40:00 | elo: olc. 1 dzień i 19 godz.<br>) 2013-09-28 10:00:00 |          |  |
|-------------------------------------|------------------------------------|-------------------------------------------------------|----------|--|
| Wyświetlane są elementy 13 (spośród | 3)                                 |                                                       |          |  |
| Przedmiot 🔺                         | Cykl dyd.                          | Zajęcia                                               | Akcje    |  |
| 1 Andragogika 11-ADR-11-s           | 2013/SZ                            | Konwersatorium (10 grup)<br>Wykład (3 grupy)          | j i      |  |
| Media w edukacji 11-MIA-11-s        | 2013/SZ                            | Konwersatorium (3 grupy)<br>Wykład (3 grupy)          | vr III i |  |
| Przedmiot testowy 11-ppp-11-ns      | 2013/SZ                            | Konwersatorium (5 grup)<br>Wykład (2 grupy)           | i T      |  |